<u>Eメールのバックアップと復元(リストア)</u>連絡先のインポート/エクスポート 端末の初期化

#### Eメールのバックアップと復元(リストア)

- <u>Eメールをバックアップする</u>
- <u>Eメールを復元(リストア)する</u>

#### 連絡先のインポート/エクスポート

- 連絡先をインポートする場合
- 連絡先をエクスポートする場合

#### 端末の初期化

• 設定とデータを初期化する方法

DIGNO DUAL WX04K Android4.1 使い方ガイド「Eメールのバックアップと復元」

<u>Eメールをバックアップする</u> <u>Eメールを復元(リストア)する</u>

## Eメールをバックアップする

microSD™メモリカードを DIGNO DUAL WX04K に接続した状態で操作をしてください。 E メールをフォルダごとに microSD™メモリーカードにバックアップできます。 バックアップしたデータは microSD™メモリカー ド(/mnt/sdcard/private/SBMAIL/MBK/) に保存されます。

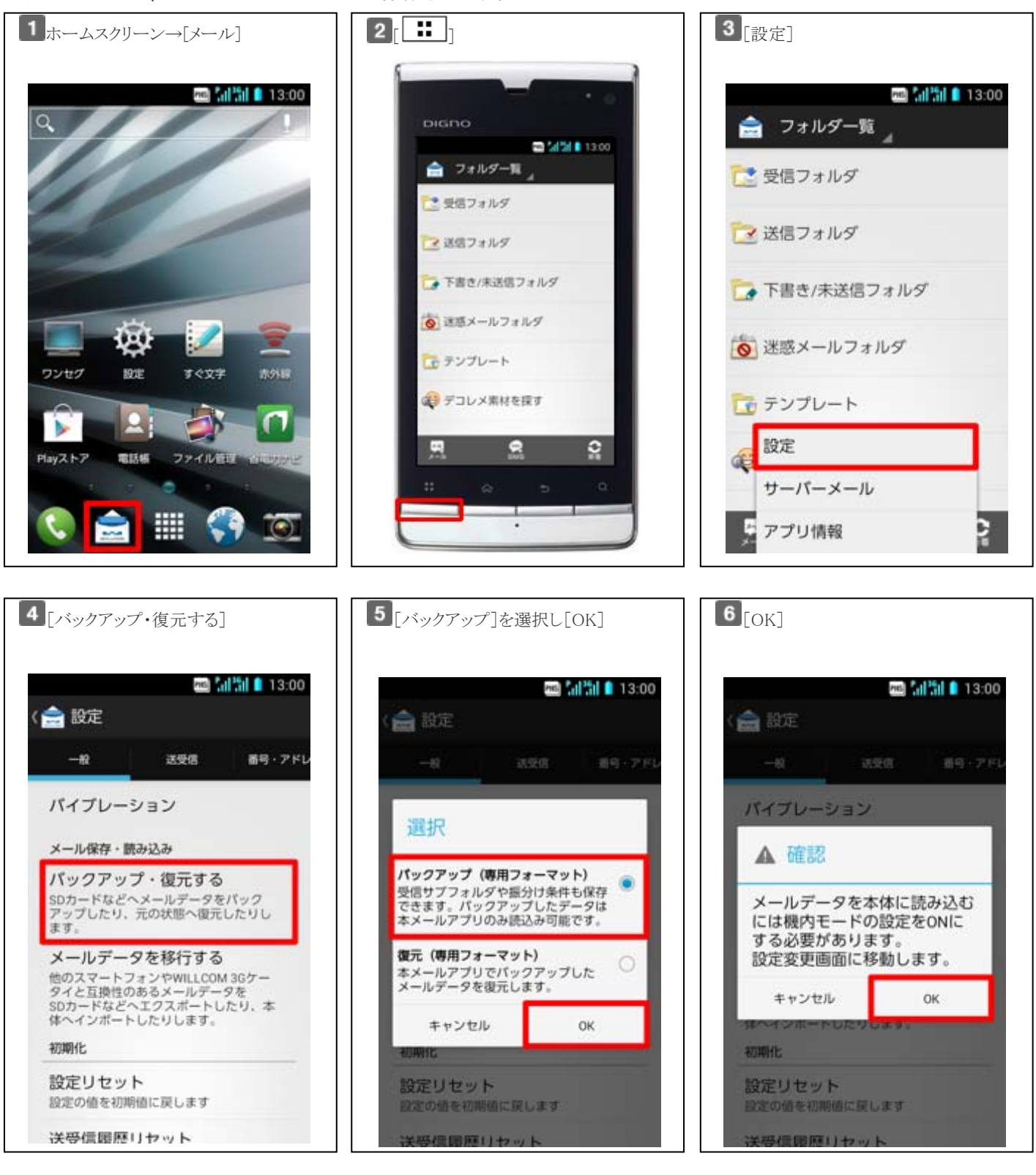

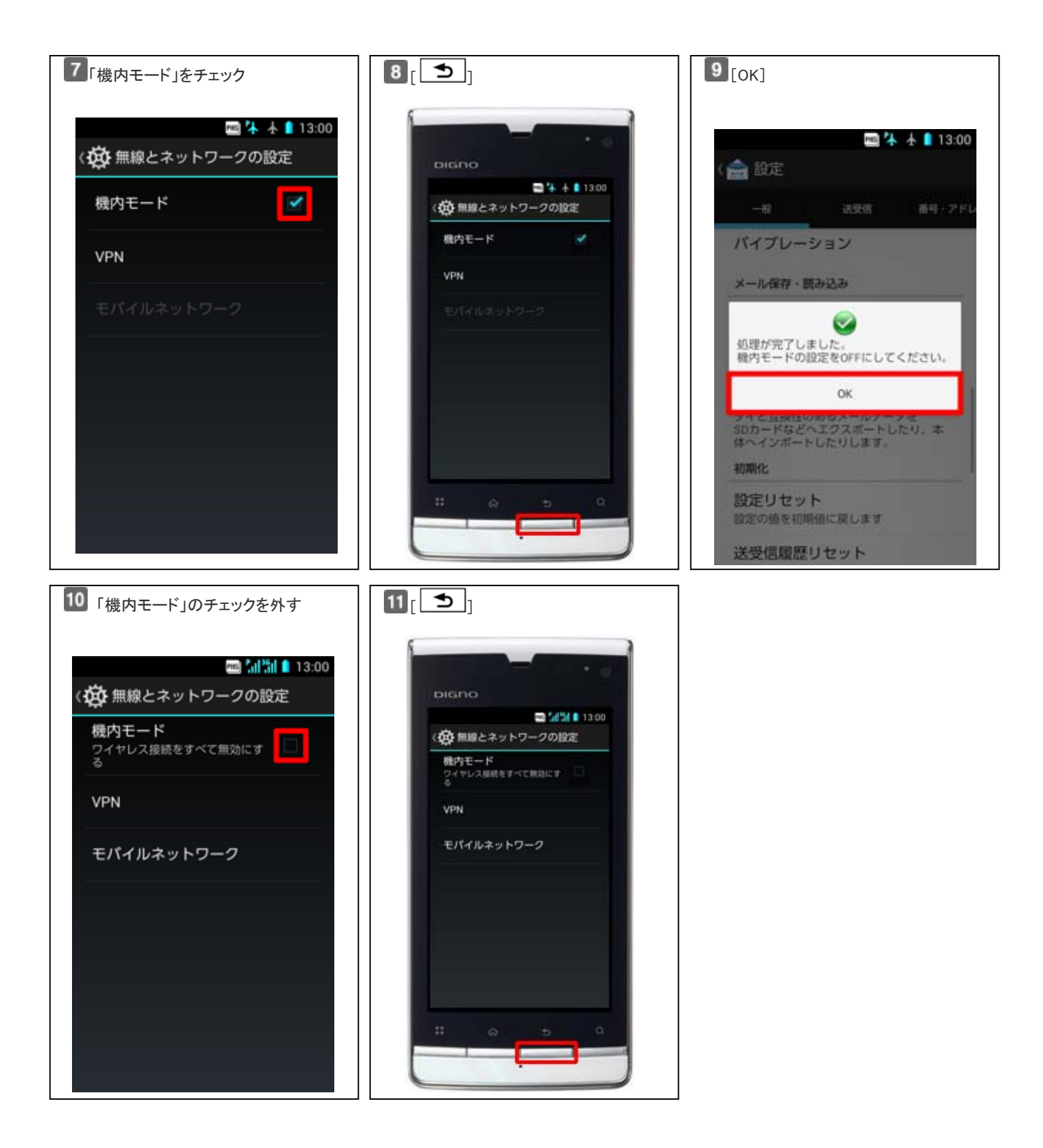

## Eメールを復元(リストア)する

E メールを microSD™メモリーカードに保存したバックアップファイルから復元(リストア)できます。 バックアップしたデータの入っている microSD™メモリカードを DIGNO DUAL WX04K に接続した状態で操作してください。

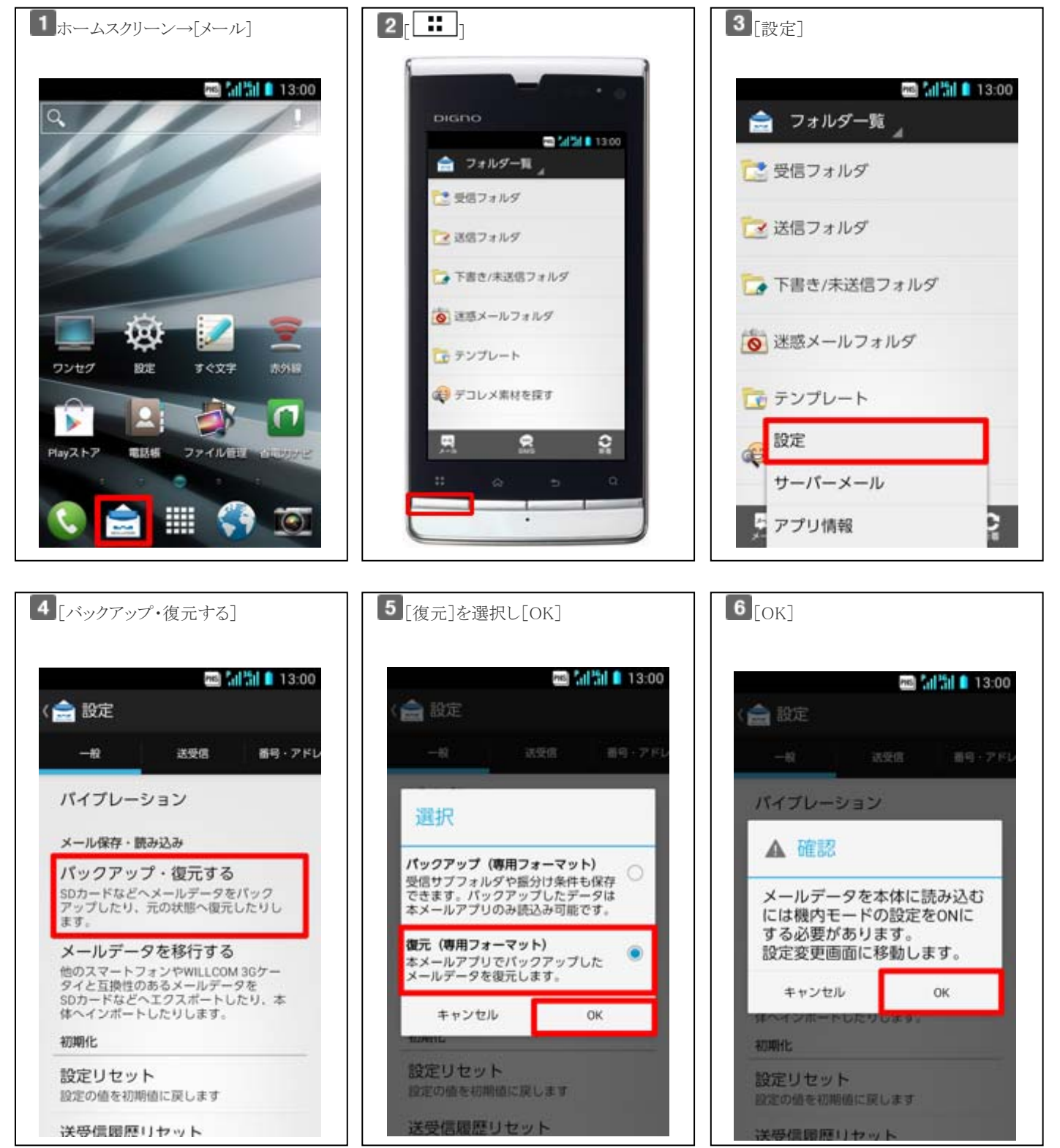

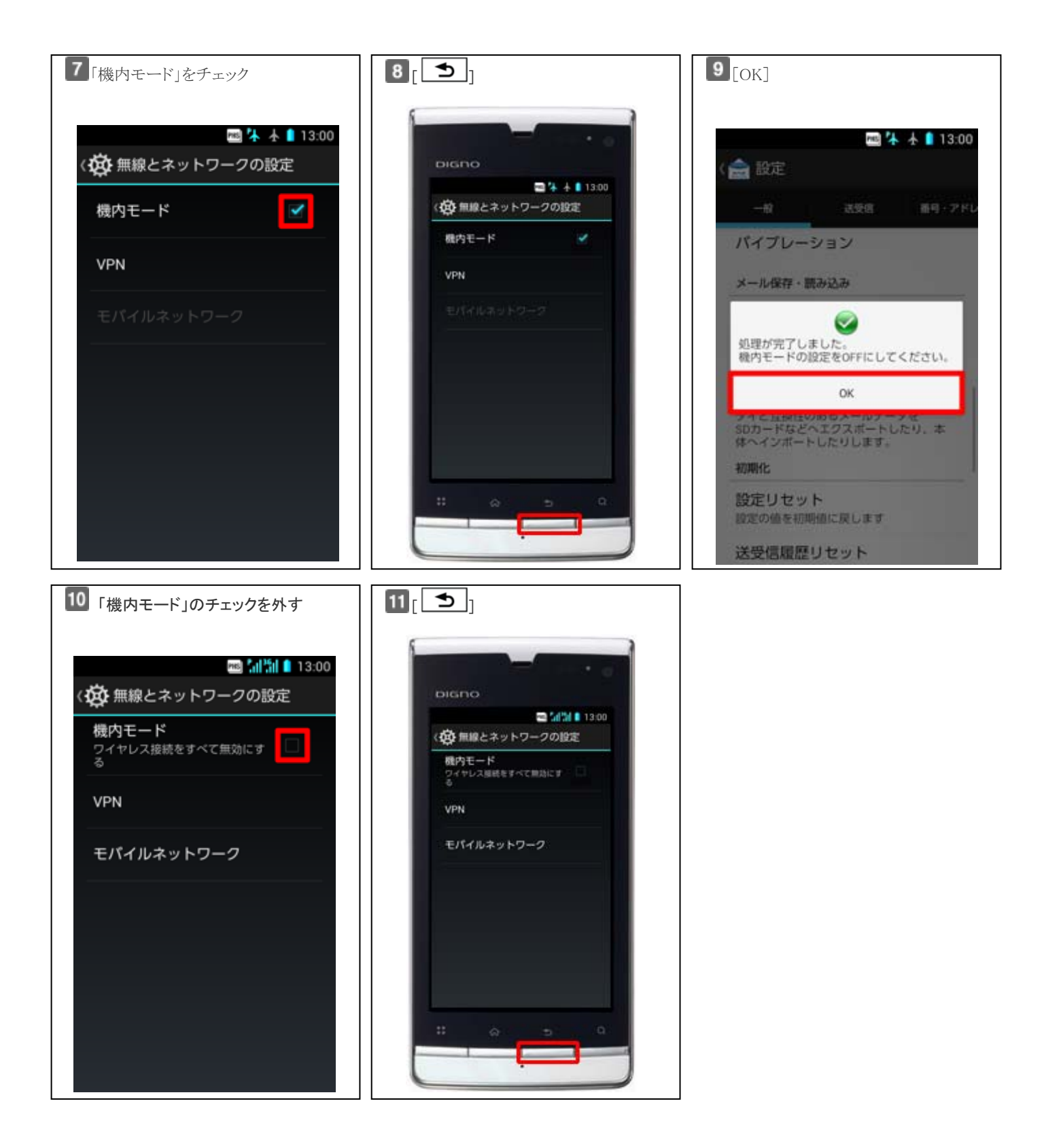

DIGNO DUAL WX04K Android4.1 使い方ガイド「連絡先のインポート/エクスポート」

連絡先をインポートする場合 連絡先をエクスポートする場合

microSD™メモリカードを使って DIGNO DUAL WX04K に連絡先データを移行したり、DIGNO DUAL WX04K の連絡先デー タを microSD™メモリカードにバックアップすることができます。

## 連絡先をインポートする場合

あらかじめ、移行するデータの入っている microSD™メモリカードを DIGNO DUAL WX04K に接続します。

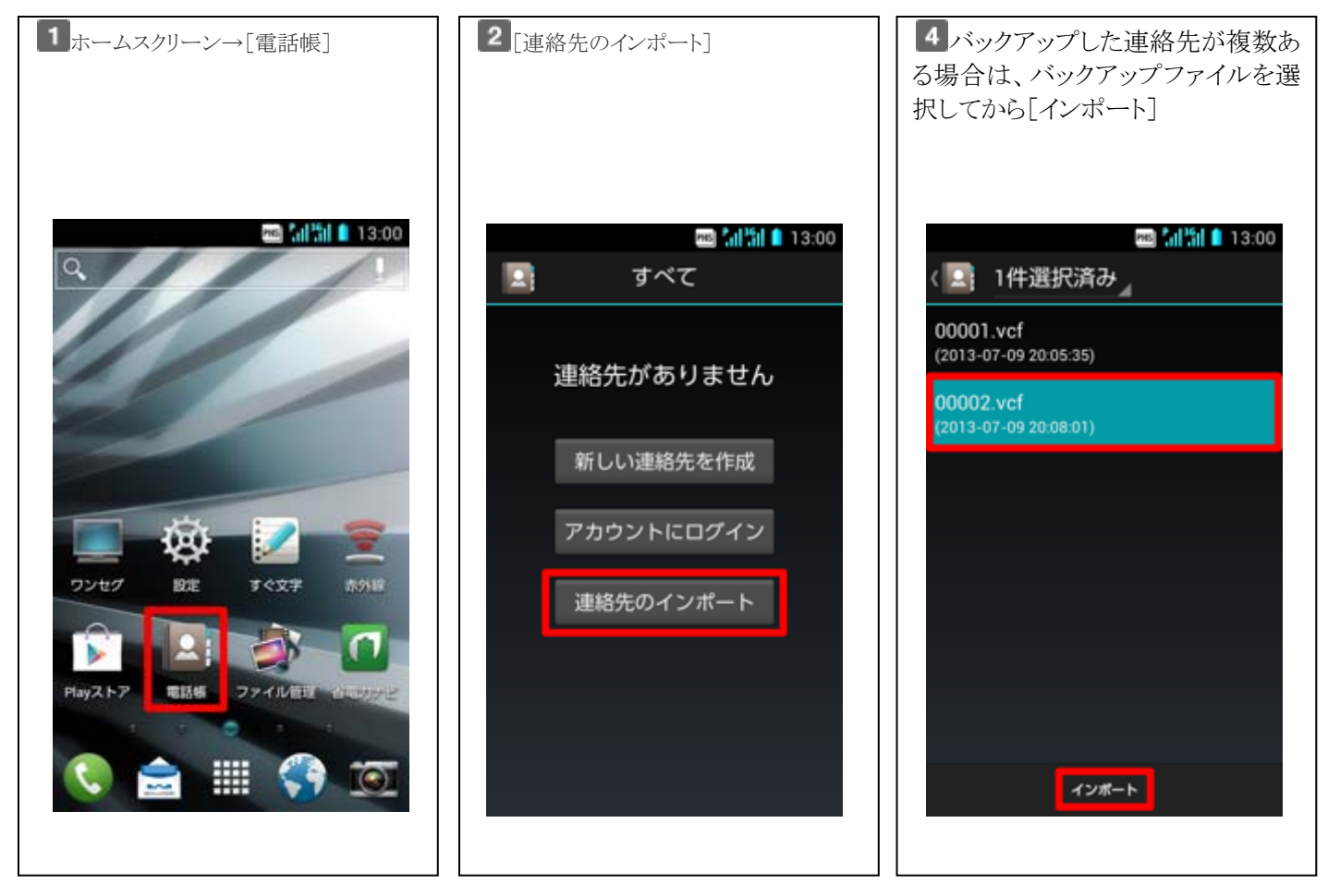

#### 連絡先をエクスポートする場合

あらかじめ、microSD™メモリカードを DIGNO DUAL WX04K に接続します。

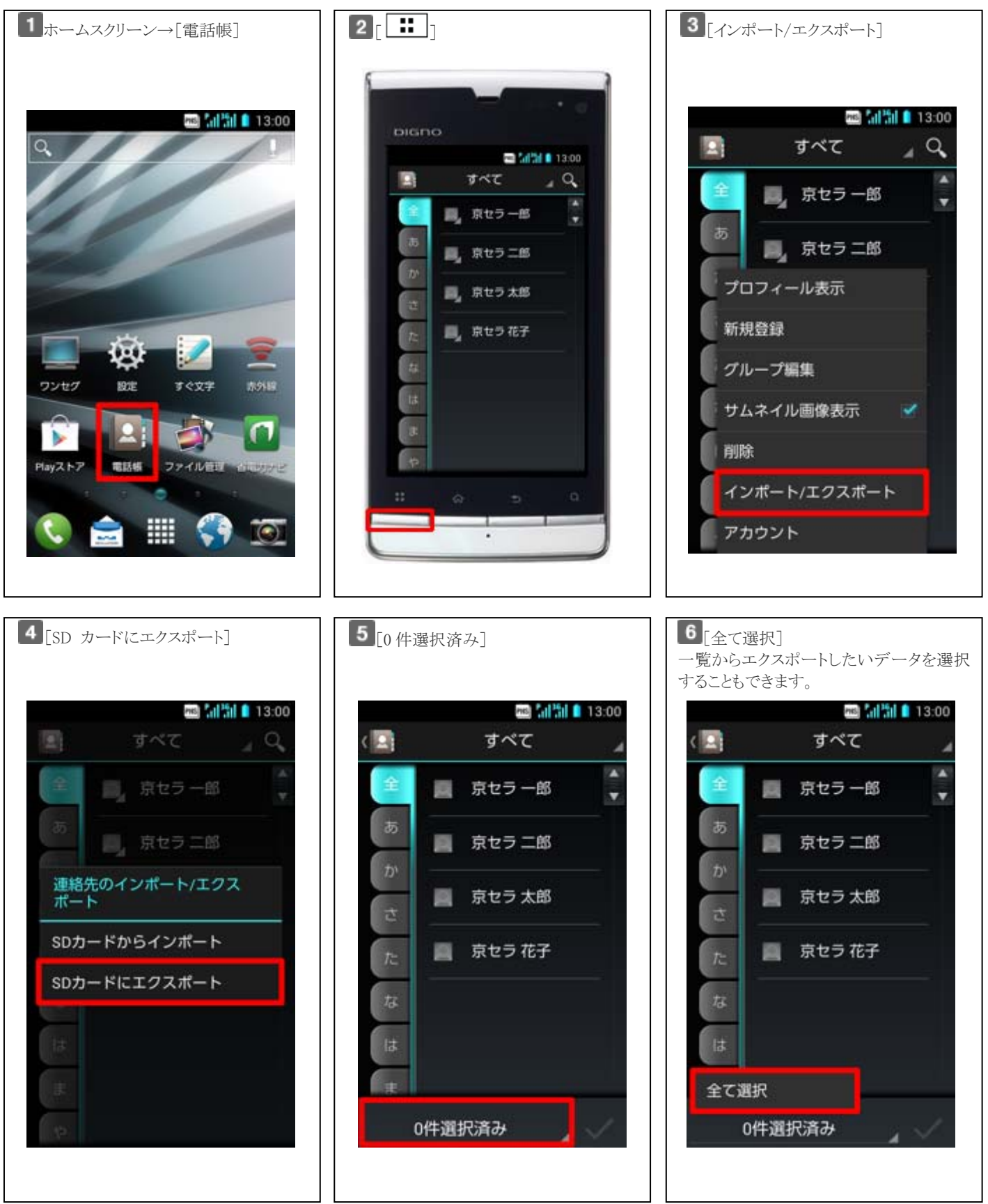

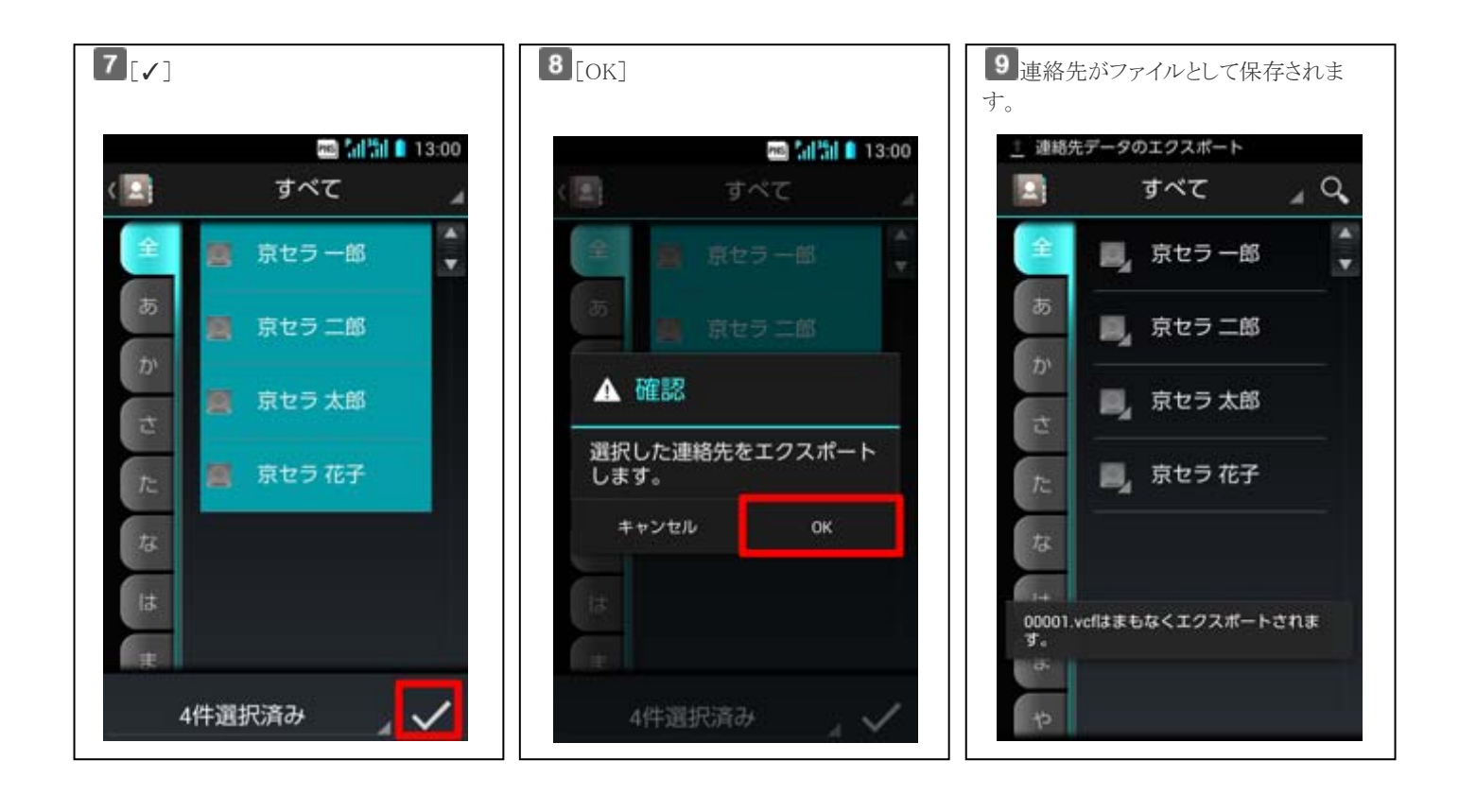

設定とデータを初期化する方法

# 設定とデータを初期化する方法

保存されているデータおよび設定値が初期化されます。 必ず必要なデータをバックアップしてから、初期化してください。

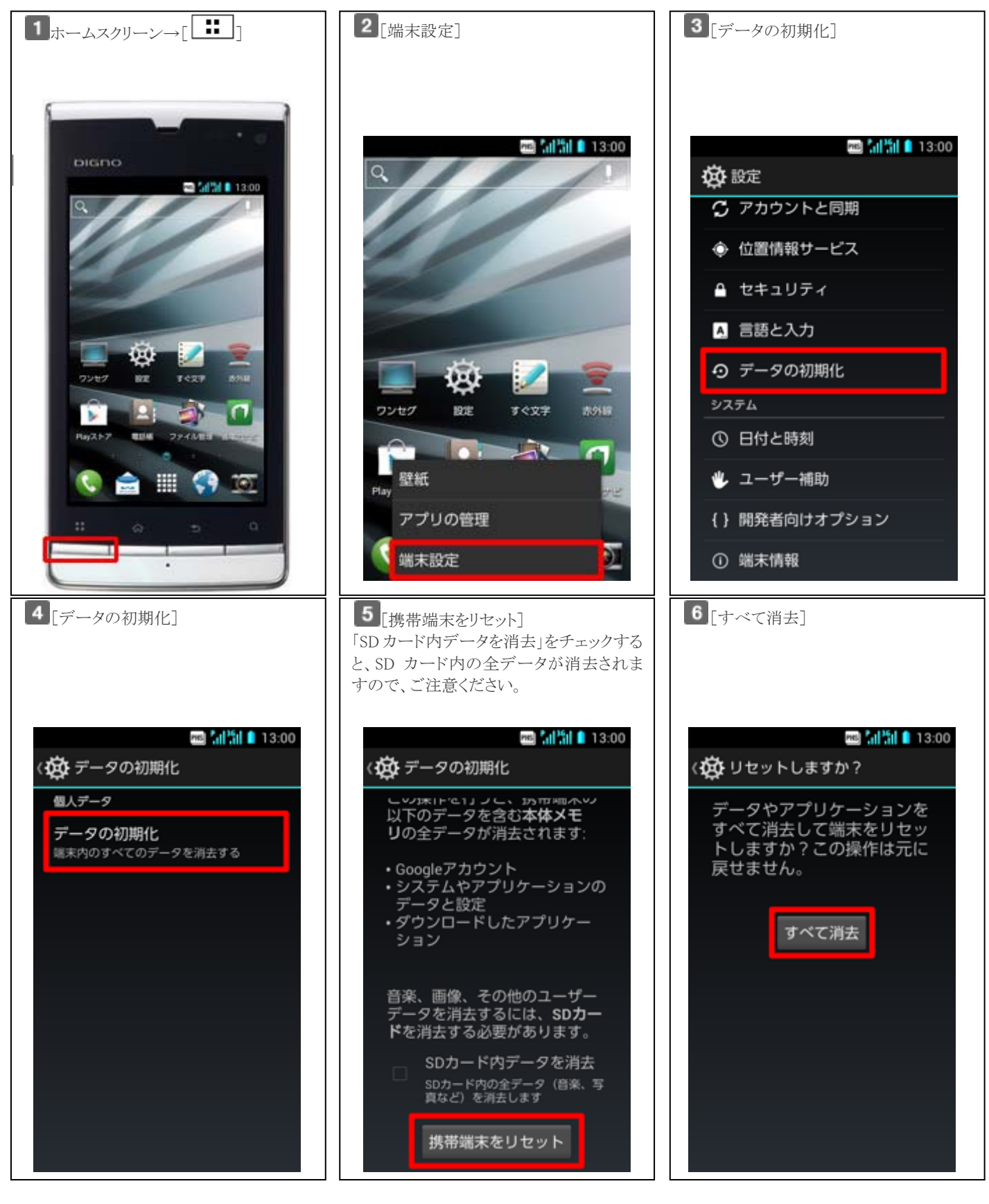

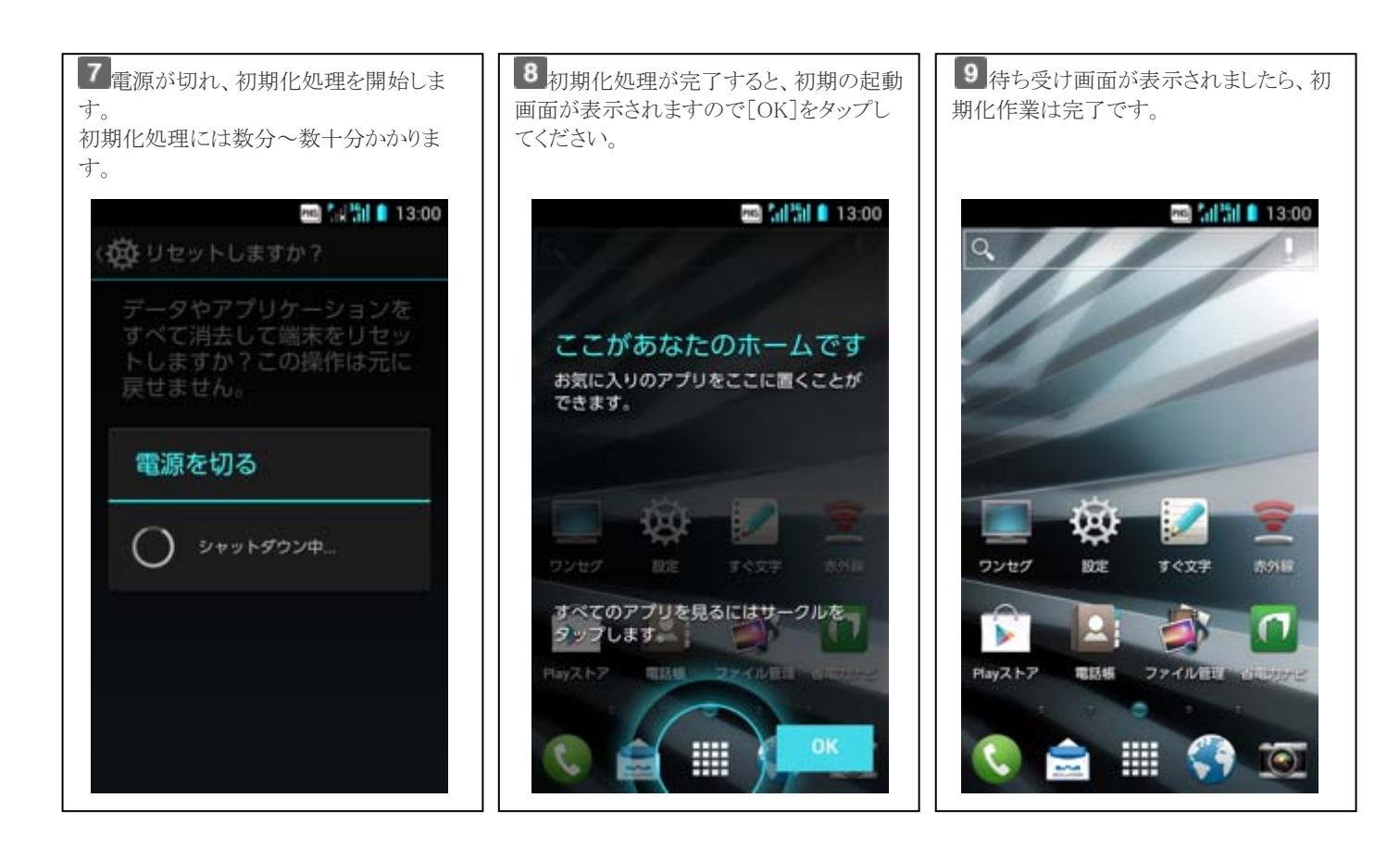